# **Technical Information Document**

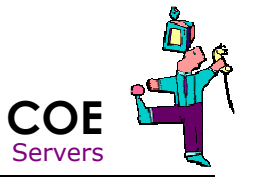

| Document Title: How offlin | v to extract IPMI log on server with Expressscope V2? (out of band mode, ne method) |  |
|----------------------------|-------------------------------------------------------------------------------------|--|
| Document ID: TID           | 0806031032                                                                          |  |
| Creation Date: 03 .        | lune 2008                                                                           |  |
| Modified Date:             |                                                                                     |  |
| Document Revision: 0       |                                                                                     |  |
| Product Class: Serv        | vers Storage                                                                        |  |
| Product and Version: R44   | R440 E1, R460 E1, T860 E1, T850, R480 E1                                            |  |

## Introduction

This procedure is used to extract log for following situations:

- A server is giving a "no boot, no video" problem, faulty part is not identified.
- Status LED in front of server is blinking "amber" and no tool is installed on operating system to decode it.
- Measurement of sensor in real time is required.

=> IPMI log (including SEL) can be extracted using the dedicated management port of server.

### **Requirements**

- Any PC with network adapter (a notebook is recommended). In this document, this PC will be called "console".
- A network cable (RJ45 connector).
- If NIC on "console" has a 1Gbit controller, a straight cable is ok, otherwise a cross cable is required.
  - Operating system on "console" can be :
    - Windows 2000/XP/2003/Vista
    - o Linux RehHat
- Internet browser on "console" can be
  - o Internet Explorer 6 or more
  - Firefox 2 or more
- JRE (Java Runtime Environment) 1.6 or more must be installed on "console"
- Server model to connect to should be R440 E1, R460 E1, T860 E1, T850, R480 E1.
- Nothing has to be installed on server and server doesn't have to be stopped, nor rebooted.

We suppose here that web server of management port is activated and all Expressscope parameters (log in, security...) are factory defaults. See dedicated User Guide on ExpressBuilder CD for more details.

### **Procedure - Connection**

- 1. Connect the network cable to the "console" and to the Ethernet port called "M" on the rear of the server.
- 2. Make sure the server is at least connected to power (It can be powered off or on).
- Set IP address of the "console" to 192.168.1.10 and mask 255.255.255.0
   Using the browser of the "console", open the following URL:

## http://192.168.1.1

The following log in screen appears:

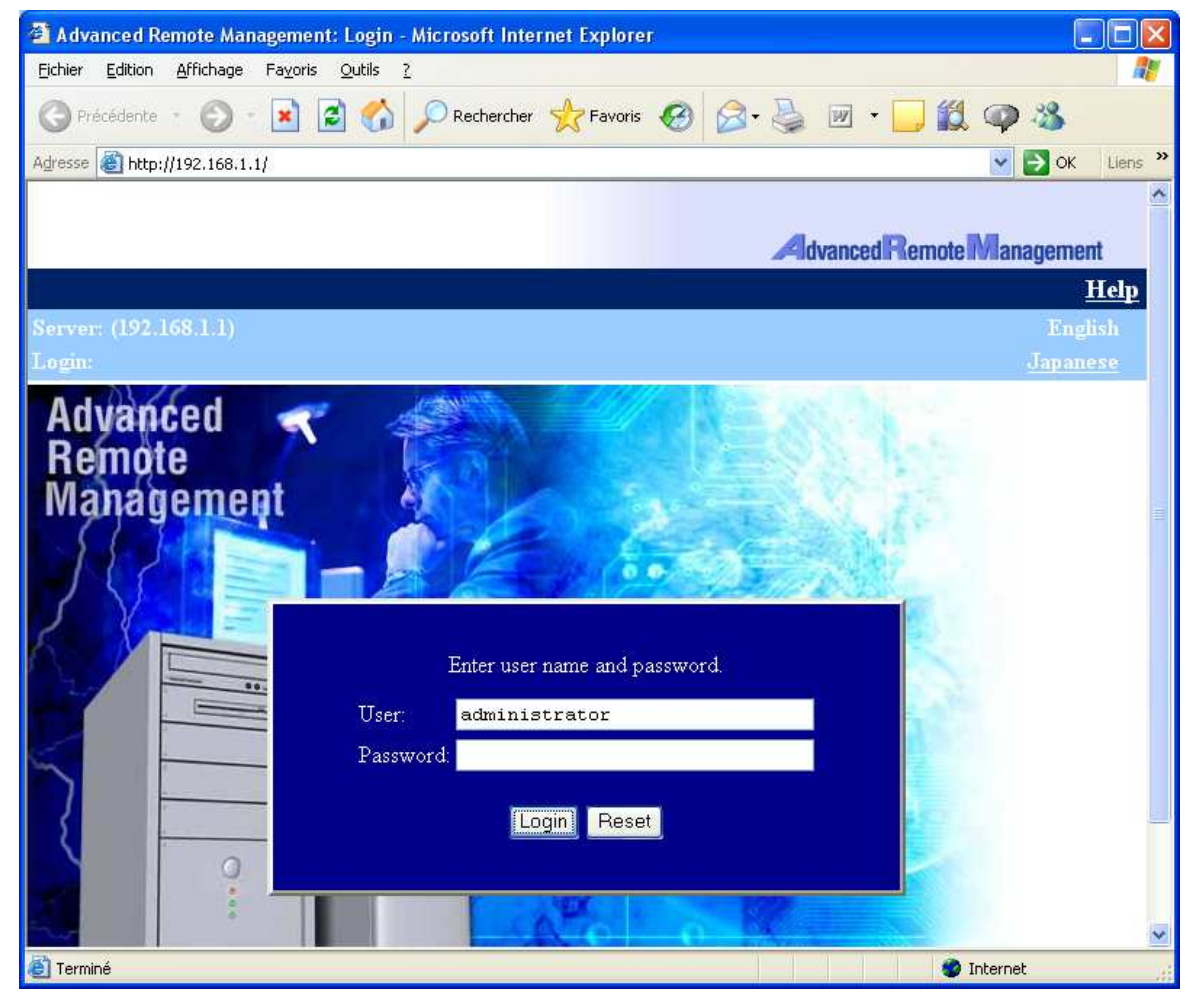

Log in using the following parameters:

Log in: administrator Password: <none>

5. As result, "console" is now connected to Expressscope V2 (=BMC) of the server.

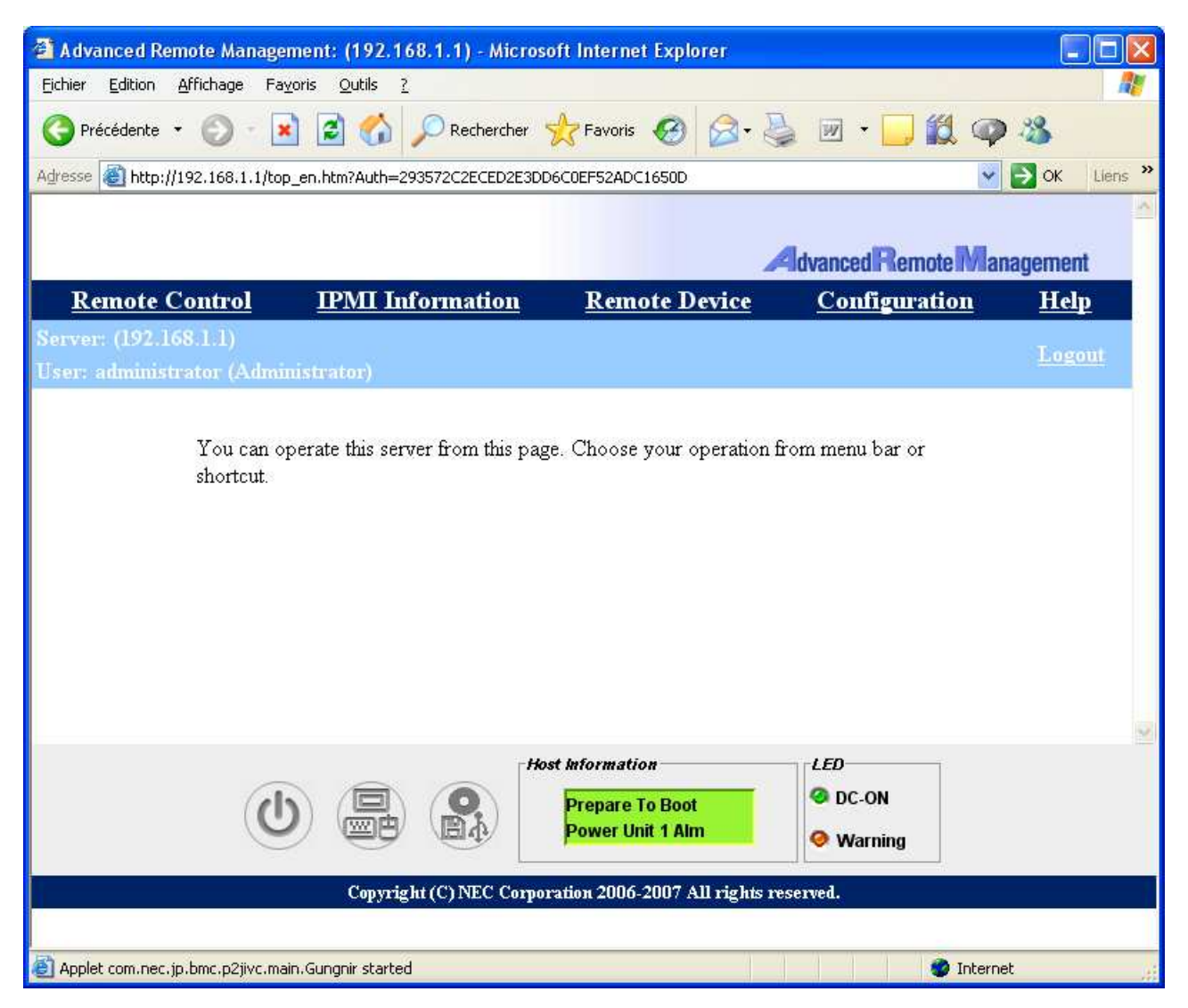

Note: Java Applet security warning about Expressscope Engine 2 appears, just accept it

| Avertisse                                                                                                    | Avertissement - Sécurité                     |  |  |  |  |
|----------------------------------------------------------------------------------------------------|----------------------------------------------|--|--|--|--|
| La signature numérique de l'application ne peut pas<br>être vérifiée. Souhaitez-vous exécuter l'application ?                                                        |                                              |  |  |  |  |
| Nom :                                                                                                    | com.nec.jp.bmc.p2jrc.mahogany.MahoganyViewer |  |  |  |  |
| Éditeu                                                                                                    | Ir: EXPRESSSCOPE Engine 2                    |  |  |  |  |
| De :                                                                                                    | http://192.168.1.1                           |  |  |  |  |
| ✓ Toujours faire confiance au contenu provenant de cet éditeur.                                                                                                    |                                              |  |  |  |  |
|                                                                                                    | Exécuter Annuler                             |  |  |  |  |
| La signature numérique ne peut pas être vérifiée par une source de<br>confiance. Ne lancez l'exécution que si vous faites confiance à la<br>source de l'application. |                                              |  |  |  |  |

Now, 3 different informations can be saved:

a. Virtual LCD screen (screenshot)

Virtual screen is displayed on bottom of the page

b. <u>Real Time Sensors (screenshot)</u>

Host Information AC BIOS Rev 2S20 Power Unit 1 Alm I ED C-ON Warning

Click on "IPMI Information" and then "System Environment", show all values.

## Make sure to capture 6 items:

## Temperature/Voltage/Fan/Power/Power Supply Unit/HDD (see below)

| Sensor                   | Status      | Current Reading |  |
|--------------------------|-------------|-----------------|--|
| Temperature [Hide]       |             |                 |  |
| Baseboard Temp1          | OK          | 19 degree C     |  |
| Fnt Pnl Temp             | OK          | 18 degree C     |  |
| Voltage [Hide]           |             |                 |  |
| Processor 1 Vccp         | OK          | 1.11 Volts      |  |
| Baseboard P_Vtt          | OK          | 1.10 Volts      |  |
| Baseboard 1.5v           | OK          | 1.50 Volts      |  |
| Baseboard 1.8v           | OK          | 1.84 Volts      |  |
| Baseboard 1.8vsb         | OK          | 1.81 Volts      |  |
| Baseboard 3.3v           | OK          | 3.29 Volts      |  |
| Baseboard 3.3vsb         | OK          | 3.24 Volts      |  |
| Baseboard 5v             | OK          | 5.04 Volts      |  |
| Baseboard 5vsb           | OK          | 4.95 Volts      |  |
| Baseboard 12v            | OK          | 12.02 Volts     |  |
| Baseboard VBAT           | OK          | 2.98 Volts      |  |
| Fan [Hide]               |             |                 |  |
| System Fan 1             | OK          | 7070 RPM        |  |
| System Fan 2             | OK          | 4713 RPM        |  |
| System Fan 3             | OK          | 4622 RPM        |  |
| System Fan 4             | OK          | 6967 RPM        |  |
| System Fan 5             | OK          | 6325 RPM        |  |
| System Fan 6             | OK          | 4493 RPM        |  |
| System Fan 7             | OK          | 4144 RPM        |  |
| System Fan 8             | OK          | 6243 RPM        |  |
| Power [Hide]             |             |                 |  |
| Power                    | OK          | 212 Watts       |  |
| Power Supply Unit [Hide] |             |                 |  |
| Power Supply 1           | OK          |                 |  |
| Power Supply 2           | Not Present |                 |  |
| HDD [Hide]               |             |                 |  |
| HDD 0 Status             | OK          |                 |  |
| HDD 1 Status             | OK          |                 |  |
| HDD 2 Status             | OK          |                 |  |
| HDD 3 Status             | OK          |                 |  |
| HDD 4 Status             | Not Present |                 |  |
| HDD 5 Status             |             | Not Present     |  |
| HDD 5 Status             | Not Present |                 |  |

#### c. IPMI log (binary file download)

Click on "IPMI Information" and then "Backup IPMI Information". Let "IPMI.DAT" as default name.

| 📑 Backup | IPMI Information:192.168.0.127         |              |
|----------|----------------------------------------|--------------|
| Backup : | server's IPMI Information              |              |
| Note tha | t you have permission of target folder |              |
| Place :  | C%ipmi.dat                             | Browse       |
|          | Ē                                      | 3ackup Close |

6. Compress all the files in a ZIP archive encrypted with 'bull' as password and return it to BULL support

 Document owner:
 COE Servers

 Applies to:
 R440 E1, R460 E1, T860 E1, T850, R480 E1